### **ClubRunner Tutorial**

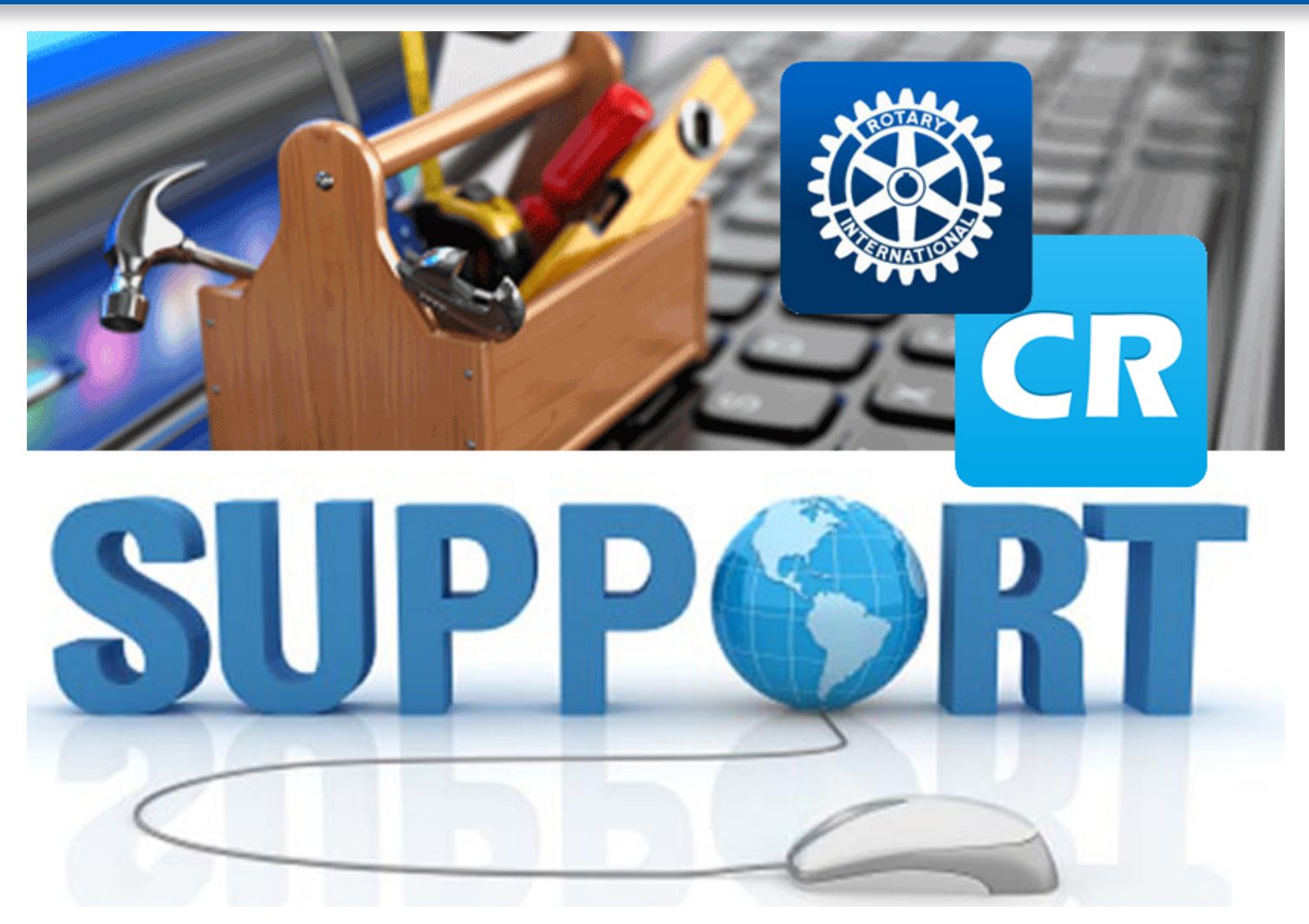

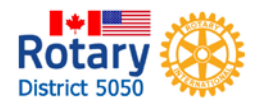

Website Designer

| n My ClubRunner                   | 🍰 Membership Man         |
|-----------------------------------|--------------------------|
| Edit My Profile                   | Club Dashhoard           |
| Change My Password                | Active Member List       |
| Upload My Photo                   | Other Users List         |
| My Commitments                    | Inactive Members List    |
| My New Member Activities New      | Friends of the Club      |
| My Friends                        | Bulletin Subscribers     |
| View Club Directory               | New Member Program       |
| View Club Photo Directory         | Dues & Billing           |
| eDirectory Reports 2.0            | Switch on Data Integrat  |
| View Printable Mailing Labels New | Report Data Changes to   |
| Email Message Centre New          | Request Member Updat     |
| View Club Documents               | Edit Executives and Dire |
| My Attendance                     | Committee Managemen      |
| My Committees                     | Birthday & Anniversary   |
| My Billing Account Balance        | Gender Distribution (Su  |
| <b>A</b>                          | Download Member Data     |
| Website Manager                   | Member Designations      |
| Website Designer 3.0              |                          |
| Edit Home Page Links              | S Meeting Services       |
| Edit Stories                      | Input Attendance   [Ver  |
|                                   |                          |

## Website Designer

| Edit Home Page Links                    |
|-----------------------------------------|
| Edit Stories                            |
| Edit Events 2.0                         |
| Edit Speakers                           |
| Edit Download Files                     |
| Edit Site Pages                         |
| Edit Photo Albums                       |
| Edit Club Documents                     |
| MyEventRunner Registration (new window) |
| 🖾 Club eBulletin                        |
| Edit Bulletins New                      |
| Email Bulletin to Members               |
| Archived Bulletins NEW                  |

| 🍐 Membership Manager                                     |
|----------------------------------------------------------|
| Club Dashboard                                           |
| Active Member List                                       |
| Other Users List                                         |
| Inactive Members List                                    |
| Friends of the Club                                      |
| Bulletin Subscribers                                     |
| New Member Program                                       |
| Dues & Billing                                           |
| Switch on Data Integration with RI (Automatic)           |
| Report Data Changes to RI (Manual Emails)                |
| Request Member Updates                                   |
| Edit Executives and Directors                            |
| Committee Management                                     |
| Birthday & Anniversary Report                            |
| Gender Distribution (Summary)                            |
| Download Member Data New                                 |
| Member Designations                                      |
| 🖇 Meeting Services                                       |
| Input Attendance   [Version 1: Current Yr - Previous Yr] |
| Report Make-ups   [Version 1]                            |
|                                                          |

 Report Make-ups | [Version 1]

 Print Member List/Attendance Sheet | [Version 1]

 Print Member List (Simple Version) | [Version 1]

 Attendance Report | [Version 1: Current Yr - Previous Yr]

 Monthly Club Report | [Version 1]

 Customized Attendance Report | [Version 1]

 Edit Duty Roster - Who Does What | [Version 1]

 Member Leaves of Absence | [Version 1]

Member Attendance Exemption | [Version 1]

| <b>%</b> Administrator          |  |
|---------------------------------|--|
| Edit Club Info & Settings       |  |
| Edit Meta Tags                  |  |
| Upload/Remove Meeting Venue Map |  |
| Edit Club Logo News             |  |
| Edit Custom Fields              |  |
| Website Sponsorship Area        |  |
| Upload Sponsorship Guide        |  |
| Google Analytics Ment           |  |

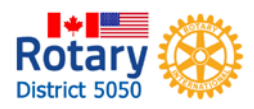

## Website Designer – Template

### Click the Designer button

| Rotary Club of I                                                                                                    | Iorth Deita                                                                                                    |  |
|----------------------------------------------------------------------------------------------------|----------------------------------------------------------------------------------------------------|--|
| Admin My C nner Communication Cont                                                                                                    | acts (Beta) Bulletin New Bulletin (Beta) Membership Organization RI Integration Attendance Website Reports Events Volunteers Help |  |
| Website Designe /ebsite Content                                                                                                    |                                                                                                    |  |
| Website 3.0                                                                                                    | Preview Home Page                                                                                                    |  |
| Home Designer termes Settings                                                                                                    | Welcome to Website Designer 3.0 To get started, click on one of the following main sections of your website:                      |  |
| Designer<br>Main<br>Banners<br>Menu<br>Content<br>Footers                                                                             | Edi Moju                                                                                                    |  |
| Help Video: Designer Overview (6 mins) Video: Homepage Content Part 1 (7 mins) Video: Homepage Content Part 2 (10 mins) Help Articles | Content Section                                                                                                    |  |
|                                                                                                    | Click "Edit Content"                                                                                                    |  |

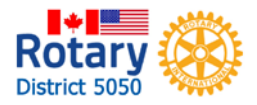

## Website Designer – Template

### Click "Content Template"

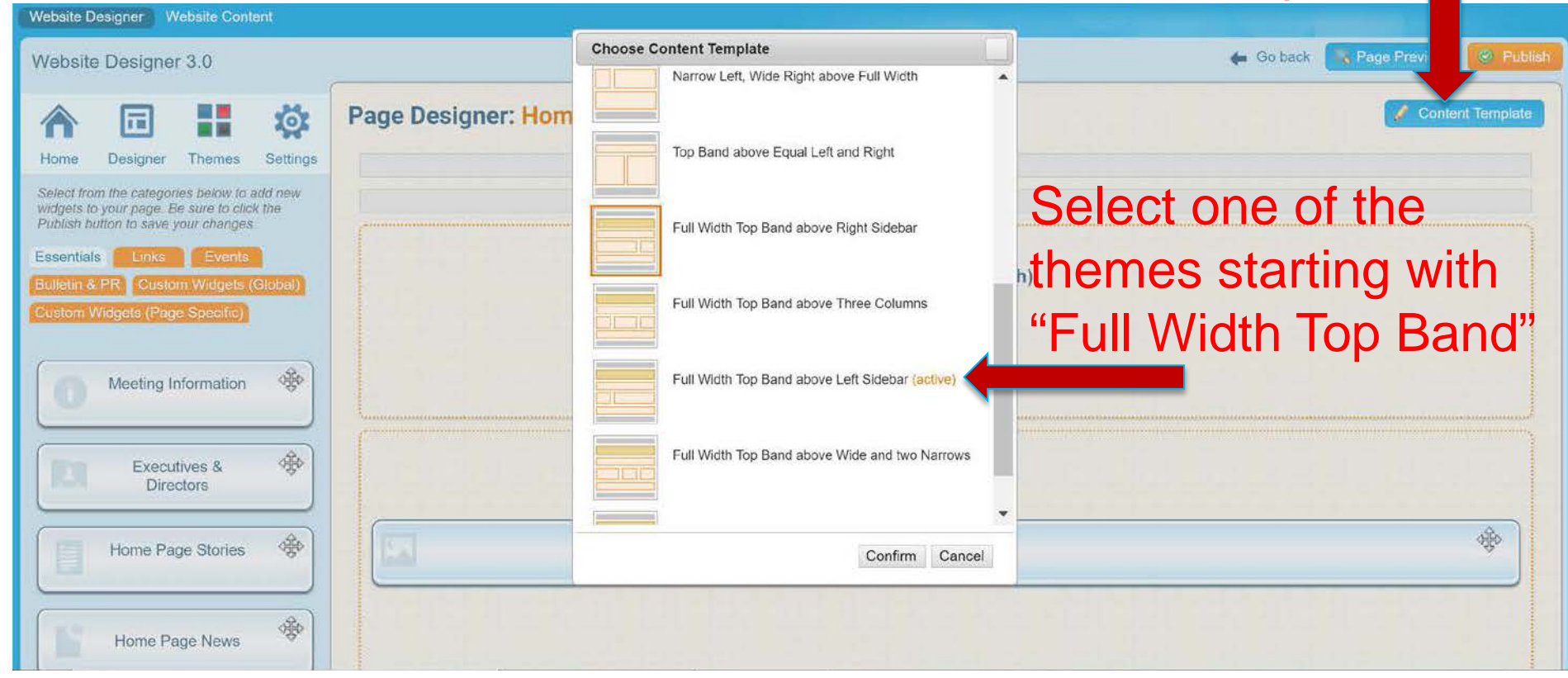

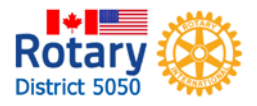

Note: ClubRunner has discontinued templates using banners so only use the themes with "Full Width Top Band".

## **Elements of Designer Section**

## Widget "bank"

|                                                                                                    | leita Q Start                                                                                                    |
|----------------------------------------------------------------------------------------------------|----------------------------------------------------------------------------------------------------|
| Amin My ClubRunne munication i olar Bullotin                                                                                                    | New Bulletin (Bota) Membership Organization Atlandance Watcher Reports Events Volunteers Holp                                                                                                    |
| Website Designer 3.                                                                                                    | 🔶 Gelber 🔛 Der Franze 🔤                                                                                                    |
| A 🖬 😫                                                                                                    | Page Designer: Home Page                                                                                                    |
| Horam Designers the Sottange Sottang                                                                                                    | Harre Page Barrer<br>Harre Page Barrer                                                                                                    |
| Provenziani a sura po pareja:<br>Encontrati a sura po pareja:<br>Estatuar Monari Figura Secolo (<br>Estatuar Monari Figura Secolo (                                                                                                    | Carousel or banner                                                                                                    |
| O Meeting Information *                                                                                                    | Caroused                                                                                                    |
| the second second secon |                                                                                                    |
| Exectives a Directors                                                                                                    |                                                                                                    |
| Home Page Stotles                                                                                                    | Тор                                                                                                    |
| Home Page Stotes                                                                                                    | Side Column Widgets Main Section                                                                                                    |
| Home Page Nordes                                                                                                    | Side Column Widgets Main Section                                                                                                    |
| Home Page Notes                                                                                                    | Side Column Widgets Main Section                                                                                                    |
| Home Page Notes                                                                                                    | Side Column Widgets Main Section                                                                                                    |
| Home Page Stories                                                                                                    | Side Column Widgets       Main Section         Lef       Main         Join Ralay       Club Meeting Information         Speakers       Hond Page Storles                                             |
| Home Page Stories                                                                                                    | Side Column Widgets       Main Section         Left       Main         Join Rolay       Club Meeting Information         Speakors       Hore Page Stories         Doc breaklives & Directors       W |
| Home Page Notes                                                                                                    | Side Column Widgets Main Section                                                                                                    |

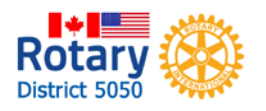

Note: this example is Full Width Top Band above Left Sidebar

## **Elements of Designer Section**

Home Contact Us About Our Club Join Rotary The ARES Project

**Bridging Communities Worldwide** 

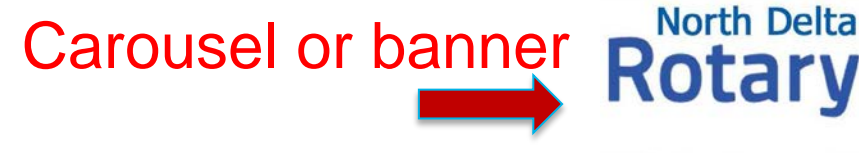

Main Section

## Side Column **ma** Widgets

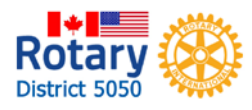

Click here Click here Breancal Stroke Foundation Striae Bishop

JOIN ROTARY

Feb 15, 2018 Tourism Delta Board Reports

Feb 22, 2018 Basiness Meeting

CLUB EXECUTIVES & DIRECTORS

Kim Kendall

Be Our Guest: click for an invitation Thursdays 12:15 pm at the Delta Golf Course 11550 No. 10 Highway, Delta, BC

Sean Hogan | Member Area | Logout

North Delta Rotary brings the Starfish Pack program to local schools to provide weekend food for students and their families.

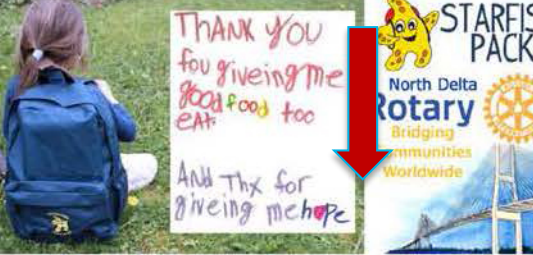

Click here to find out more and become a community partner CLICK HERE to donate through Deltassist

Every December, North Delta Rotarians join other community groups to deliver food hampers to families in Delta

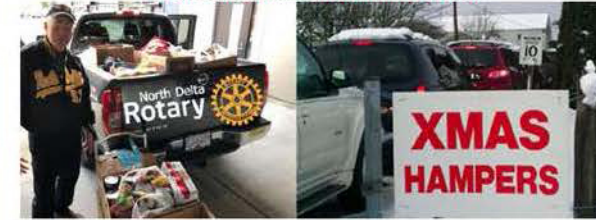

Club meeting info section

# Home page stories section

## **Website Designer – Themes**

### Use the Themes option to choose the look of your page. Once you have the one you like, click the Publish button.

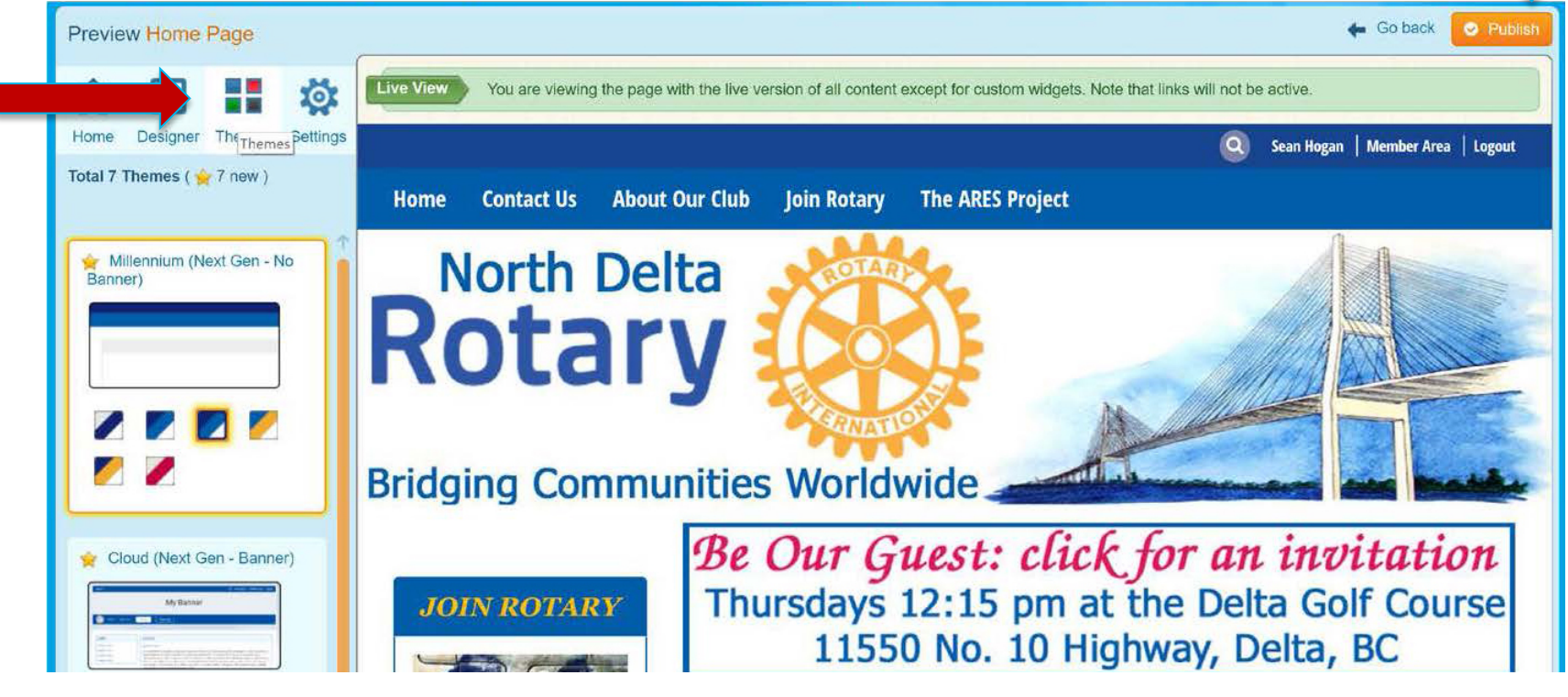

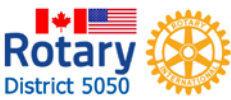

### **ClubRunner Tutorial**

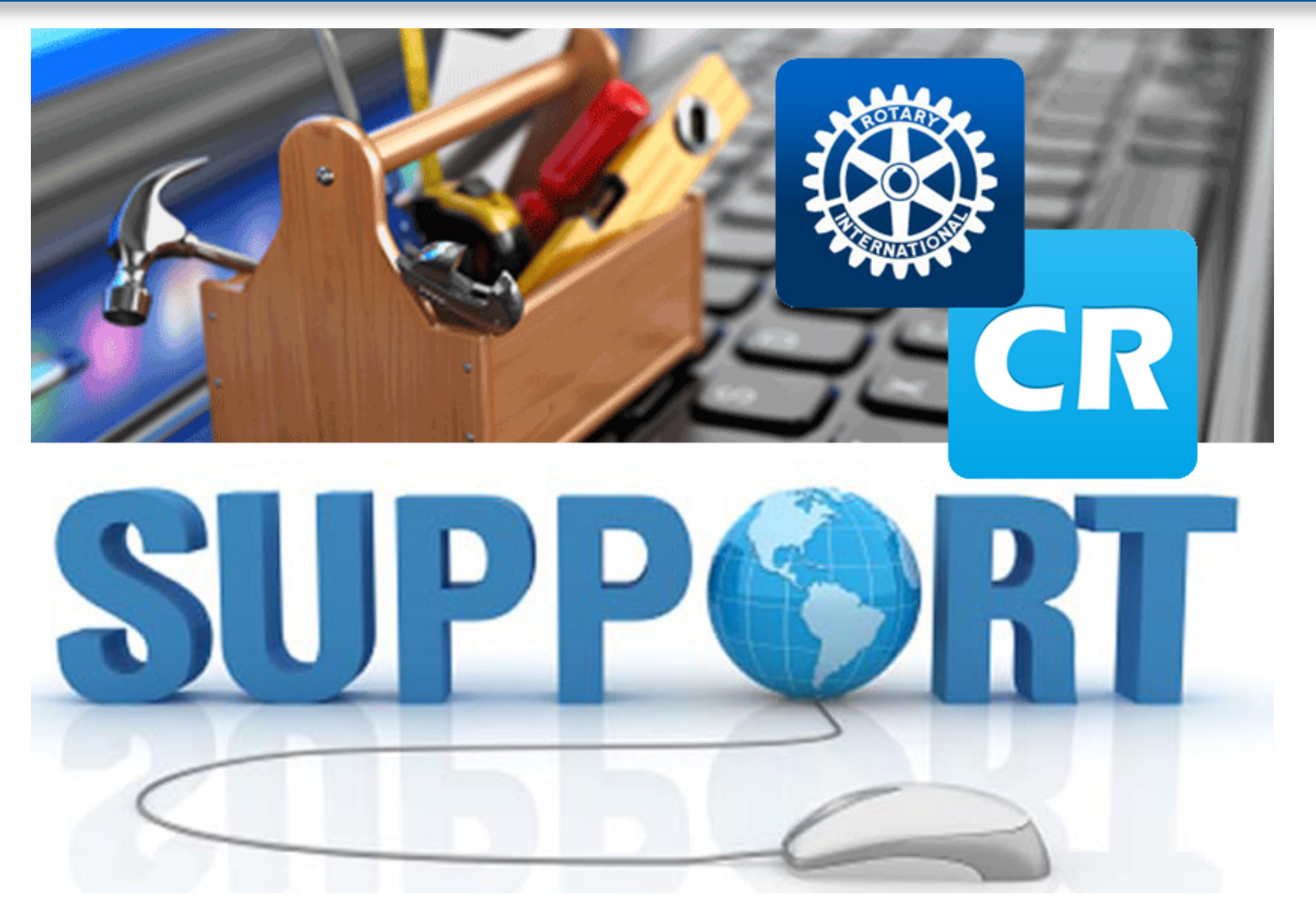

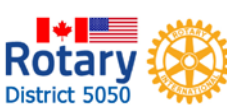

## Carousel / Banner Design

## Creating a Carousel (Banner): Step 1

Two steps are involved – setting up the Carousel in the Website Designer and then creating the pictures to display.

From the Essentials tab in the Widget area, drag "Carousel" to "Banner (Full Width)"

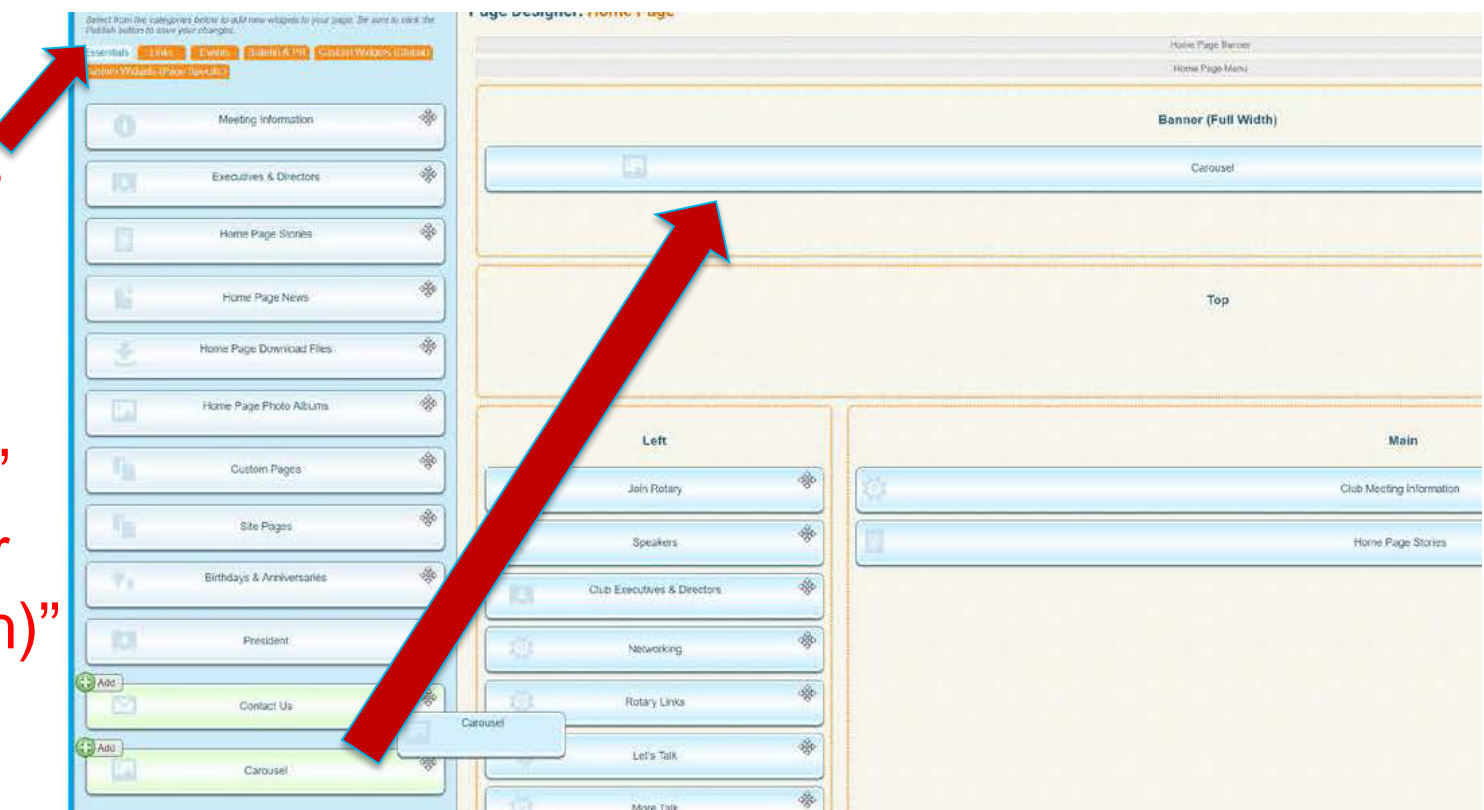

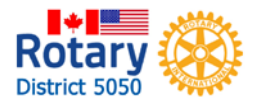

## Creating a Carousel (Banner): Step 1

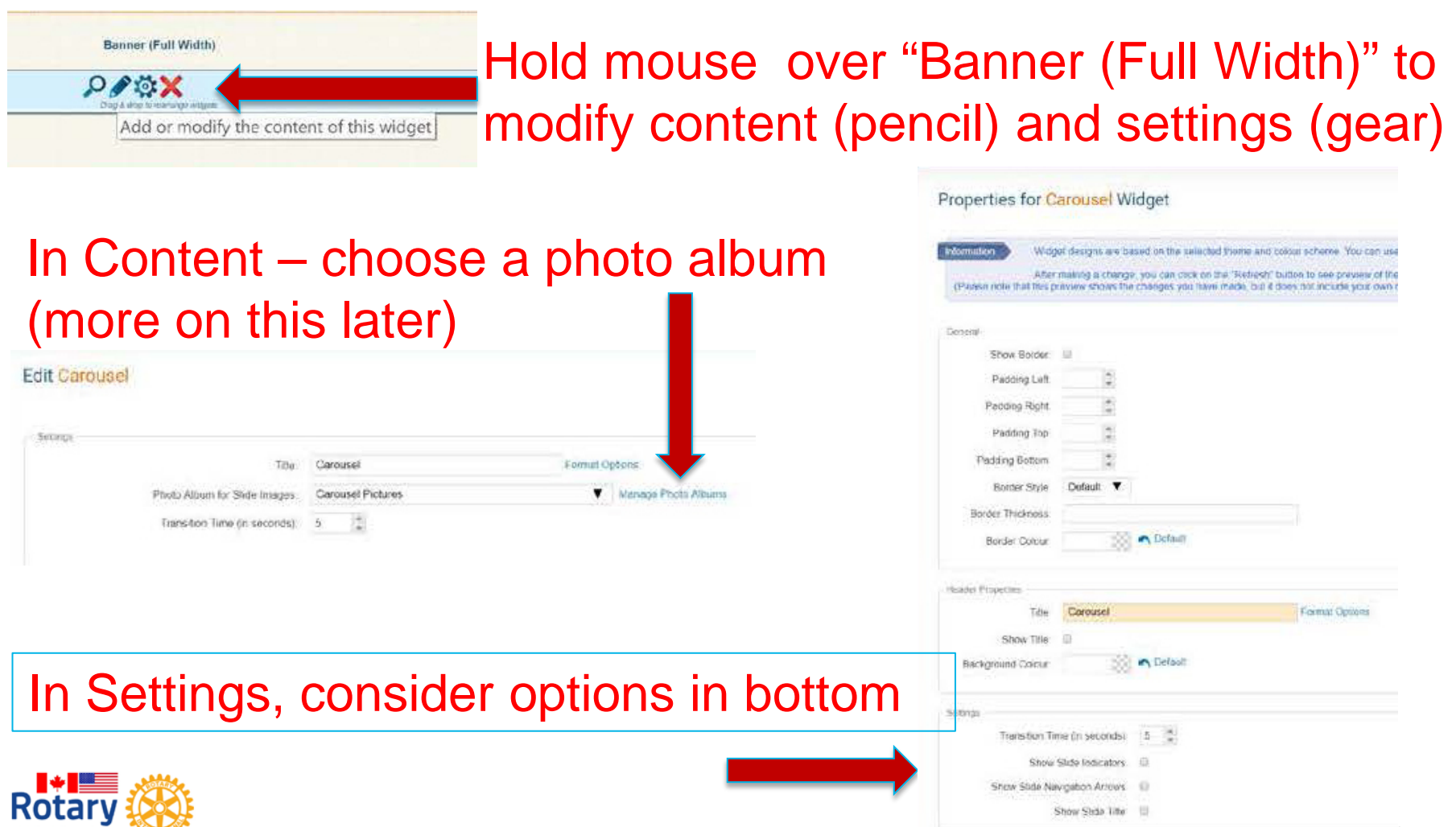

## Creating a Carousel (Banner): Step 2

The pictures used for the carousel should all be the same dimensions – ie1600 pixels wide by 400 px height.

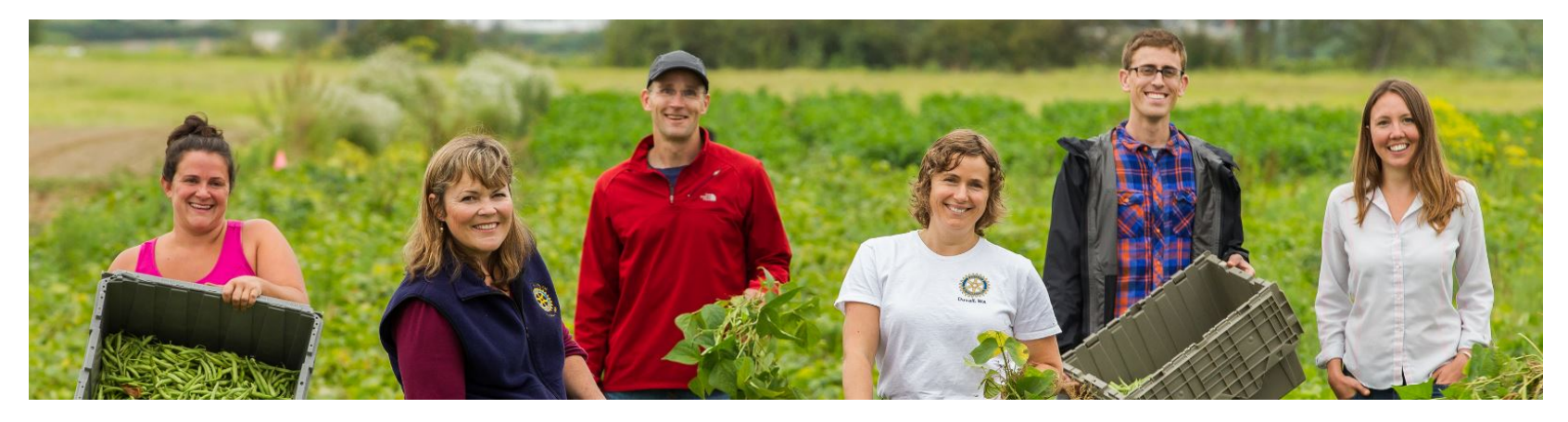

Use a photo editing software to crop or build pictures. You can use your own images or visit images.rotary.org or use Google images.

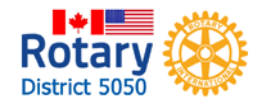

## Creating a Carousel (Banner): Step 2

# On Admin page, select Edit Photo Albums from the Website Manager section

Website Manager Website Designer 3.0 Edit Home Page Links Edit Stories Edit Events 2.0 Edit Speakers Edit Download Files Edit Dive Pages Edit Photo Albums Edit Club Documents

| Website Desi                                  | igner Websi                     | te Content |                       |                                                |                            | 1                         |                               |                                |                       |
|-----------------------------------------------|---------------------------------|------------|-----------------------|------------------------------------------------|----------------------------|---------------------------|-------------------------------|--------------------------------|-----------------------|
| Website L                                     | ibraries.                       |            |                       |                                                |                            |                           |                               |                                |                       |
| Ame Page<br>Content                           | Libraries                       | Pages      | Phot                  | o Album Library                                | /                          |                           |                               |                                |                       |
| Libraries                                     | Ctoded                          |            | Click on<br>of your v | n the Photo Album Library website or bulletin. | Link below to access all o | f your photo albums, or c | lick on one of the other link | s to access the photo albums t | or a specific section |
| <ul> <li>Photo A</li> </ul>                   | Ibum Library                    |            | Go to:                | Photo Album Library                            | Photo Albums Widget        | Photo Albums List Pag     | ge Custom Page Photo /        | Albums Bulletin Photo Albur    | ns                    |
| <ul> <li>Global 0</li> <li>Links W</li> </ul> | Custom Widget<br>/idget Library | 15         | Pub                   | lished Deleted                                 |                            |                           |                               |                                |                       |
| 🐑 Image L                                     | ibrary.                         |            | Filter ph             | noto albums: 🔍                                 |                            |                           |                               |                                | 💿 Add                 |
| Stories and                                   | d Blogs                         |            | Title                 | *                                              | Description 🔻              | Date 🔻                    | Show on Photo Page 🔻          | Owner 🔻                        | Actions               |
| Story Lil                                     | brary                           |            | Carou                 | isel Pictures                                  |                            | Nov 07, 2017              | 1                             | View   Pho                     | otos   Edit   Delete  |
|                                               |                                 |            |                       | 1.4                                            |                            |                           |                               | . 4                            |                       |

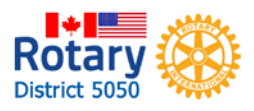

### Find the album you selected earlier or create a new one. Click "Photos"

## Creating a Carousel (Banner): Step 2

Select files

Use one picture if you want a single banner, or add photos to create a carousel slide show

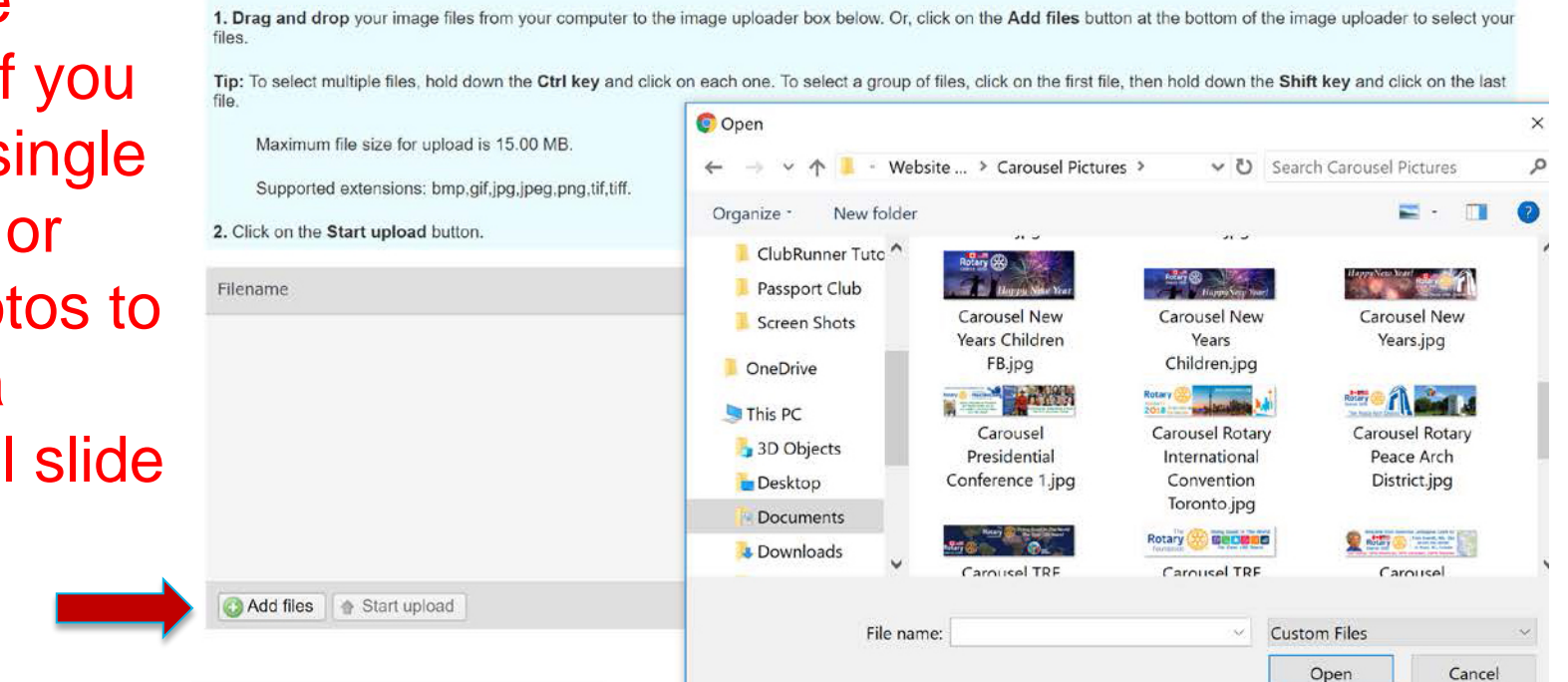

Click Add Files and then navigate to the folder in your computer to upload pictures.

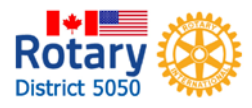

## Creating a Carousel (Banner): Step 2

#### Photos for Carousel Pictures

| Drag and drop photos to change their s                                                                                                    | Upload Photos |             |            |              |               |
|----------------------------------------------------------------------------------------------------|---------------|-------------|------------|--------------|---------------|
| Thumbnails                                                                                                    | Title         | Description | Created By | Created On   | Actions       |
| Rotary                                                                                                    |               |             | Sean Hogan | Jan 01, 2018 | Edit   Delete |
| Rectary (Second Second Se |               |             | Sean Hogan | Feb 04, 2018 | Edit   Delete |
| Tunte                                                                                                    |               |             | Sean Hogan | Feb 04, 2018 | Edit   Delete |

### Arrange the pictures in the order that you want them to show

Tip: if you later add pictures or reorganize the order, you will need to delete an existing photo (you can upload it again) for the changes to take effect.

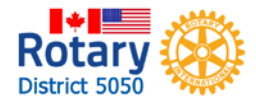